## Eleksyon sou Fason Peman: Etabli Depo Dirèkt AP (Ranbousman)

Anplwaye

## JERE CHWA OU POU PEMAN

1. Sou paj dakèy Workday lan, klike sou ikòn Profile lan ki nan kwen anlè adwat paj lan.

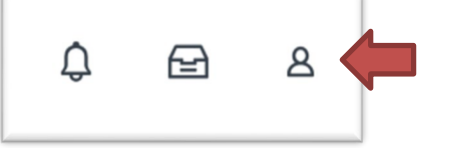

2. Klike sou bouton View Profilelan pou wè pwofil ou nan fenèt pop-up lan.

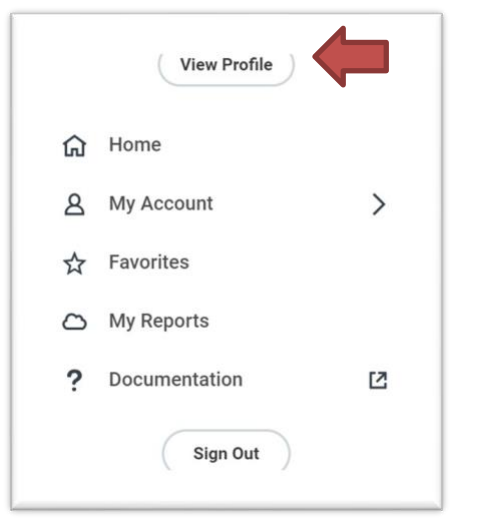

3. Klike sou bouton Actions an nan seksyon Pwofil koulè ble an.

|        | Actions |      |
|--------|---------|------|
| 8      |         | 品    |
| Phone  | Email   | Team |
| BB Sum | mary    |      |

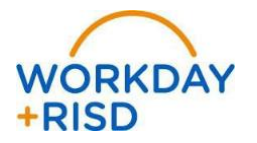

## Eleksyon sou Fason Peman: Etabli Depo Dirèkt AP (Ranbousman)

4. Pase kisè an sou opsyon **Personal Data** pou done pèsonèl lan epi chwazi aksyon **Maintain My Payment Elections** pou kenbe menm chwa yo.

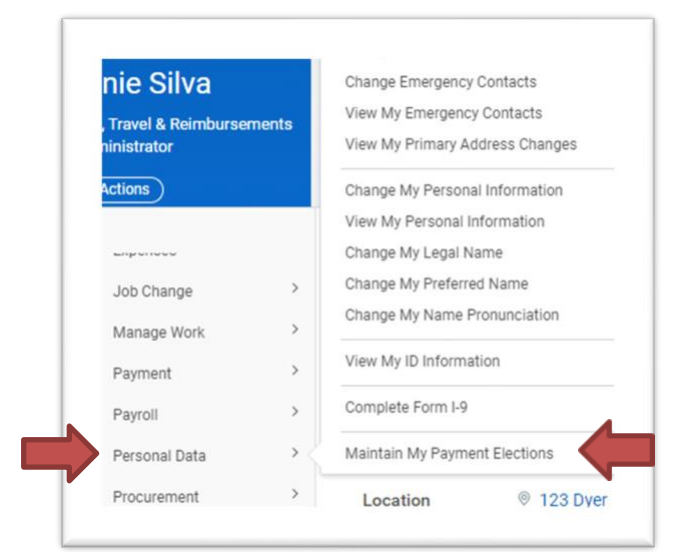

5. Desann paj lan jis ou rive sou tablo Expense Rule, Règ Depans yo epi klike sou bouton Add lan a dwat pou Ajoute.

| Payment Elections Requiring Setup 1 item |                      |                     |        | 전 후 🗆 ⊾' 📟 🚥 |
|------------------------------------------|----------------------|---------------------|--------|--------------|
| Pay Type                                 | Default Payment Type | Description         | Action | ^            |
| Expense Rule                             | Check                | No elections found. | Add    |              |
|                                          |                      |                     |        |              |

4. Chwazi Currency Type (USD) pou chwazi dola ameriken kòm deviz, Payment Type (Direct Depozit AP) pou chwazi depo dirèkt, Account (kont labank ou te sovgade an pou Pewòl lan, si li pa parèt - se pou ou antre done yo a la men) epi chwazi opsyon Balance pou balans lan. Klike sou bouton OK koulè oranj lan.

| 🕒 🗇 🔻 X United States of America :::::::::::::::::::::::::::::::::::: | $\oplus$ | Order | "Country                      | *Currency | *Payment Type       | Account                        | "Balance / Amount / Percent |
|-----------------------------------------------------------------------|----------|-------|-------------------------------|-----------|---------------------|--------------------------------|-----------------------------|
|                                                                       | ÐΘ       | ¥.¥   | × United States of America ∷≣ | × USD ∷≣  | X Direct Deposit AP | × Bank of America *****4410 := | Balance                     |

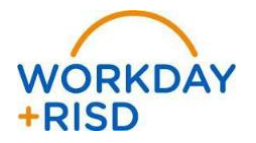